## How to setup port forwarding on 7700N

Open your web browser and type the address of the Bipac 7700N (http://192.168.1.254) into the address bar as shown below

|                     |                    |              |      | -          | -         | ×5-0     | O 192.168.1 | .254     | ×      |  |
|---------------------|--------------------|--------------|------|------------|-----------|----------|-------------|----------|--------|--|
| File Edit View Favo | rites To<br>Images | Help<br>Maps | Play | YouTube    | News      | Gmail    | Documents   | Calendar | More - |  |
| [                   |                    |              | E    | Enter here | http://19 | 2.168.1. | 254         |          | ٦      |  |

Use the username 'admin' and the password 'admin' and then click on 'OK' to login as shown below

| Windows Security                                                               |                                   |
|--------------------------------------------------------------------------------|-----------------------------------|
| The server 192.168.1.254 at Broadband Router requires a username and password. |                                   |
| sent in an insecure manner (basic authentication without a secure connection). | Username admin and password admin |
| admin                                                                          |                                   |
| Remember my credentials                                                        |                                   |
| 2 OK Cancel                                                                    | Click on 'Ok' to login            |

Once logged in please click on 'Advanced Setup >> NAT >> Virtual Servers' as shown below

| BILLION                                                                                                    | A |
|----------------------------------------------------------------------------------------------------|---|
| Device Info<br>Quick Start<br>Advanced Setup<br>Layer2 Interface<br>WAN Service<br>LAN 2<br>NAT<br>Virtual Servers<br>Port Triggering<br>DMZ Host<br>Security<br>Parental Control<br>Url Filter | 3 |
| Quality of Service                                                                                                    |   |
| DNS<br>DSL<br>UPnP<br>DNS Proxy<br>Interface Grouping<br>Multicast                                                                                                    | l |
| Wireless<br>Diagnostics<br>Management                                                                                                    |   |
|                                                                                                    |   |

## Now click on 'Add' as shown below

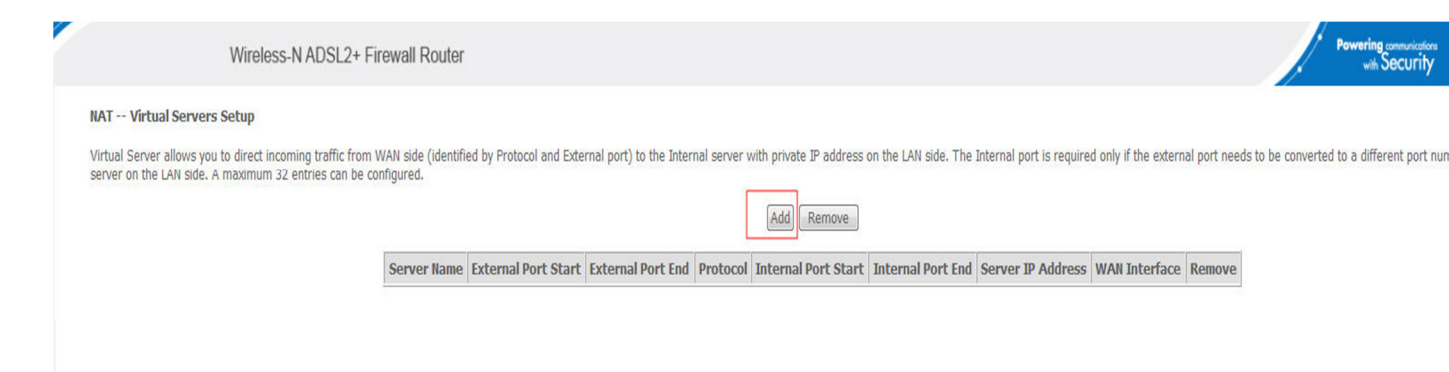

Now follow these steps

- 1. Select 'Custom Service' and enter a rule name for your reference
- 2. In the 'Server IP Address' section enter the IP address of your device that you wish to port forward too. (for this example we used 192.168.1.100)
- 3. In the 'External Port Start' enter your starting port range (for this example it will be 5800)
- 4. In the 'External Port End' enter your ending port range (for this example we enter 5900)
- 5. Select the 'Protocol' either TCP, UDP or TCP and UDP (for this example we used TCP and UDP)
- 6. Click on 'Apply'

Screen shot below showing how we have entered the rules.

| Remaining nu                                                                                                    | mber of entries t | hat can be configure                                                                                                    | ed:32       |                      |         |            |
|----------------------------------------------------------------------------------------------------|-------------------|----------------------------------------------------------------------------------------------------|-------------|----------------------|---------|------------|
| Jse Interface                                                                                                    | pppoa_0_          | 0_38/pppoa0 🔻                                                                                                    |             |                      |         |            |
| <ul> <li>Select a Select a Select a</li></ul> | ervice: Select On | e                                                                                                    |             | •                    |         |            |
| Custom S                                                                                                    | ervice: VNC       |                                                                                                    |             |                      |         |            |
| Sonier IP Add                                                                                                    | Irace: 102 168 1  | 100                                                                                                    |             |                      |         |            |
|                                                                                                    |                   |                                                                                                    |             |                      |         |            |
|                                                                                                    |                   |                                                                                                    |             |                      |         |            |
|                                                                                                    |                   |                                                                                                    |             |                      |         | Apply/Save |
|                                                                                                    |                   |                                                                                                    |             |                      |         |            |
| External Port                                                                                                    | Start External Po | rt End Protocol                                                                                                    | Internal Po | rt Start Internal Po | ort End |            |
| 5800                                                                                                    | 5900              | TCP/UDP -                                                                                                    | 5800        | 5900                 |         |            |
|                                                                                                    |                   | TCP -                                                                                                    |             |                      |         |            |
|                                                                                                    |                   | TCP -                                                                                                    |             |                      |         |            |
|                                                                                                    |                   | TCP -                                                                                                    |             |                      |         |            |
|                                                                                                    |                   |                                                                                                    |             |                      |         |            |
|                                                                                                    |                   | TCP -                                                                                                    |             |                      |         |            |
|                                                                                                    |                   | TCP -                                                                                                    |             |                      |         |            |
|                                                                                                    |                   | TCP -<br>TCP -<br>TCP -                                                                                                    |             |                      |         |            |
|                                                                                                    |                   | TCP           TCP           TCP           TCP           TCP           TCP                                                                                                    |             |                      |         |            |
|                                                                                                    |                   | TCP         •           TCP         •           TCP         •           TCP         •           TCP         •           TCP         •                                                                                                 |             |                      |         |            |
|                                                                                                    |                   | TCP         •           TCP         •           TCP         •           TCP         •           TCP         •           TCP         •           TCP         •           TCP         •                                                 |             |                      |         |            |
|                                                                                                    |                   | TCP         •           TCP         •           TCP         •           TCP         •           TCP         •           TCP         •           TCP         •           TCP         •           TCP         •           TCP         • |             |                      |         |            |

## Your rule should now be created as shown below.

| NAT Makual Common Colum                                                                                |                                                 |                         |                         |              |                         |                      |                          |                      |             |
|----------------------------------------------------------------------------------------------------|-------------------------------------------------|-------------------------|-------------------------|--------------|-------------------------|----------------------|--------------------------|----------------------|-------------|
| NAT Virtual Servers Setup                                                                              |                                                 |                         |                         |              |                         |                      |                          |                      |             |
| Virtual Server allows you to direct incoming traffi<br>server on the LAN side. A maximum 32 entries of | ic from WAN side (identifi<br>an be configured. | ed by Protocol and Exte | rnal port) to the Inter | nal server v | with private IP address | on the LAN side. The | Internal port is require | d only if the extern | al port nee |
| N                                                                                                    |                                                 |                         |                         |              | Add Remove              |                      |                          |                      |             |
| 45                                                                                                    | Server Name                                     | External Port Start     | External Port End       | Protocol     | Internal Port Start     | Internal Port End    | Server IP Address        | WAN Interface        | Remove      |
|                                                                                                    | VNC                                             | 5800                    | 5900                    | TCP/UDP      | 5800                    | 5900                 | 192,168,1,100            | 050000               | m           |